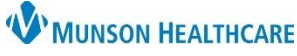

## Completing Future Orders Done at Outside Facility for Clinical and Clerical Staff

Cerner PowerChart Ambulatory EDUCATION

## **Completing Future Orders Done at Outside Facility**

When test or study results are received, healthcare team members receiving the result are responsible for reviewing all active future orders and canceling the order that corresponds with the result.

🖀 Details

## Steps to Completing Future Orders:

- 1. Find the correct order associated with the test results received.
- 2. Right click on the order.
- 3. Click on Cancel/DC.

| Echocardiography Complete                          | Right Click                                                                                                    | @CCLPROGRAM:                                                                                                    |
|----------------------------------------------------|----------------------------------------------------------------------------------------------------|----------------------------------------------------------------------------------------------------|
| Future Order Routine, 07/16/1                      | 9, Keason for E                                                                                                    | Renew                                                                                                    |
| TTE 2D/M-mode/comp/spec/<br>07/16/19, Future Order | color flow 933                                                                                                    | Modify                                                                                                    |
| US ABDOMEN COMPLETE                                | 10 nain No                                                                                                    | Copy                                                                                                    |
| MRI PELVIS W/ + W/O CONTR                          | AST                                                                                                    | Activate                                                                                                    |
| Future Order Dated-Timed, 06,                      | /28/19, pain, f                                                                                                    | Complete                                                                                                    |
| 06/27/19, Future Order, Dx Bla                     | dder cancer                                                                                                    | Cancel/DC                                                                                                    |
|                                                    | Echocardiography Complete<br>Future Order Routine, 07/16/19<br>TTE 2D/M-mode/comp/spec/<br>07/16/19, Future Order<br>US ABDOMEN COMPLETE<br>Future Order A Routine, 06/28/<br>MRI PELVIS W/ + W/O CONTR<br>Future Order Dated-Timed, 06<br>Bladder irrigate/lavage/instill 5<br>06/27/19, Future Order, Dx Bla | Echocardiography Completed Right Click<br>Future Order Routine, 07/16/19, reason for c<br>TTE 2D/M-mode/comp/spec/color flow 933<br>07/16/19, Future Order<br>US ABDOMEN COMPLETE<br>Future Order A Routine, 06/28/19, pain, No<br>MRI PELVIS W/ + W/O CONTRAST<br>Future Order Dated-Timed, 06/28/19, pain, I<br>Bladder irrigate/lavage/instill 51700<br>06/27/19, Future Order, Dx Bladder cancer |

Image: Order Comments

Reason: Completed at outside facility

- 4. Add the original ordering Physician name.
- 5. Select the Communication type: **Per Protocol/Policy/Existing Order**.
- 6. Click **OK**.

| P Ordering Physicia                                                                                  | an                                  |      |
|----------------------------------------------------------------------------------------------------|-------------------------------------|------|
| <ul> <li>Order</li> <li>Proposal</li> </ul>                                                          |                                     |      |
| *Physician name                                                                                      |                                     |      |
|                                                                                                    |                                     |      |
| Test MD, Physician                                                                                   |                                     |      |
| Test MD, Physician<br>Communication typ<br>Per Protocol/Poli<br>Cosign Required<br>Verbal Order with | oe<br>icy/Existing O<br>h Read Back | rder |

Diagnoses

v

- 7. Select the Reason: **Completed at outside facility** within the order details.
- 8. Click Orders For Signature.
- Ure.
- 9. Click Sign.